## Лабораторная работа №1

# Создание проектов в среде Quartus. Простейшие логические схемы. Программная симуляция логических схем

## 1. Цель работы

Целью работы является:

- Изучение среды Quartus
- Изучение основных понятий языка Verilog
- Изучение среды моделирования ModelSim-Altera
- Создание простого проекта и его моделирование

## 2. Создание проекта в среде Quartus II 13.1

#### Описание работы:

Для создания проекта в среде Quartus необходимо выполнить следующие шаги:

- 1. Запустите среду разработки Quartus II 13.1.
- 2. Откройте мастер создания новых проектов (File / New Project Wizard...)

| 🔄 Que | artus II 64-Bit                          |                          |                                                                                                    |                                      |      |
|-------|------------------------------------------|--------------------------|----------------------------------------------------------------------------------------------------|--------------------------------------|------|
| File  | Edit View Project Assignments Processing | <u>Tools</u> <u>W</u> in | low Help 🔊                                                                                                    | Search altera.com                    |      |
|       | 9 H B X 4 B 9 4 1                        | - 🕱 🖓 🖉 🏈                | ▶ ◆ ● ● ● ● ● ● ▲ ● ● ● ● ■ <b>● ■ ⊒ ● ● ● ■ ⊒ ● ● ● ■ ■ ● ● ■ ● ● ■ ● ● ■ ● ● ■ ● ● ■ ● ● ■ ● ● ■ ● ● ■ ● ● ■ ● ● ■ ● ● ■ ● ● ■ ● ● ■ ● ● ■ ■ ● ● ■ ● ● ■ ● ● ■ ● ● ■ ● ● ■ ● ● ■ ● ● ■ ● ● ■ ● ● ■ ● ● ■ ● ■ ● ■ ● ■ ● ■ ● ■ ● ■ ● ■ ● ■ ● ■ ● ■ ● ■ ● ■ ● ■ ● ■ ● ■ ● ■ ● ■ ● ■ ● ■ ● ■ ● ■ ● ■ ● ■ ● ■ ● ■ ● ■ ● ■ ● ■ ● ■ ● ■ ● ■ ● ■ ● ■ ■ ● ● ■ ■ ● ■ ● ■ ■ ● ■ ■ ● ■ ■ ● ■ ■ ● ■ ■ ● ■ ■ ● ■ ■ ● ■ ■ ● ■ ■ ● ■ ■ ● ■ ■ ● ■ ■ ● ■ ■ ● ■ ■ ● ■ ■ ● ■ ■ ● ■ ■ ● ■ ■ ● ■ ■ ● ■ ■ ■ ● ■ ■ ● ■ ■ ● ■ ■ ● ■ ■ ● ■ ■ ● ■ ■ ● ■ ■ ● ■ ■ ● ■ ■ ● ■ ■ ● ■ ■ ● ■ ■ ● ■ ■ ● ■ ■ ● ■ ■ ● ■ ■ ● ■ ■ ■ ● ■ ■ ■ ● ■ ■ ● ■ ■ ● ■ ■ ● ■ ■ ● ■ ■ ● ■ ■ ● ■ ■ ● ■ ■ ● ■ ■ ■ ● ■ ■ ● ■ ■ ● ■ ■ ● ■ ■ ● ■ ■ ● ■ ■ ● ■ ■ ■ ● ■ ■ ● ■ ■ ● ■ ■ ● ■ ■ ● ■ ■ ● ■ ■ ■ ■ ■ ■ ■ ■ ■ ■ ■ ■ ■ ■ ■ ■ ■ ■ ■ ■</b> |                                      |      |
| Proje | ect Navigator                            | <i>₽8</i> ×              |                                                                                                    |                                      |      |
| A Co  | ompilation Hierarchy                     |                          |                                                                                                    |                                      |      |
|       |                                          |                          |                                                                                                    |                                      |      |
|       |                                          |                          | Vew Project Wizard                                                                                                    |                                      |      |
|       |                                          |                          | Directory Name Ten-Level Entity Inage 1 of 51                                                                                                    |                                      |      |
|       |                                          |                          | Directory, Name, Top-Level Entity [page 1 of 5]                                                                                                    |                                      |      |
|       |                                          |                          | What is the working directory for this project?                                                                                                    |                                      |      |
|       |                                          |                          | F:/work/altera_projects/kurs_plis/lab_01                                                                                                    |                                      |      |
|       |                                          |                          | What is the name of this project?                                                                                                    |                                      |      |
|       |                                          |                          | lab_01                                                                                                    |                                      |      |
|       |                                          |                          | What is the name of the top-level design entity for this project? This name is case sensitive<br>and must exactly match the entity name in the design file.                                                                                                    |                                      |      |
|       |                                          |                          | lab_01                                                                                                    |                                      |      |
|       | Hierarchy 📑 Files 🔗 Design Units 🔨 IP Co | mponen ()                | Use Existing Project Settings                                                                                                    |                                      |      |
| Task  | (S                                       | 7 <i>8</i> ×             | Version 13.1                                                                                                    |                                      |      |
| Flow  | Compilation •                            | Customize                | Actaint 1911                                                                                                    |                                      |      |
|       | Task                                     | Time                     |                                                                                                    |                                      |      |
|       | ✓ ► Compile Design                       |                          |                                                                                                    |                                      |      |
|       | Analysis & Synthesis                     |                          |                                                                                                    |                                      |      |
|       | Fitter (Place & Route)                   |                          |                                                                                                    |                                      |      |
|       | Assembler (Generate programming file     | s)                       |                                                                                                    |                                      |      |
|       | TimeQuest Timing Analysis                |                          |                                                                                                    | 🦮 Buy Software                       |      |
|       | EDA Netlist Writer                       |                          |                                                                                                    | View Quartus II                      | -1   |
|       | Program Device (Open Programmer)         |                          | Could Need State Could Hale                                                                                                    | Information                          | -    |
|       |                                          |                          | < Back Next > Finish Cancel Help                                                                                                    | Documentation     Notification Cents | -    |
| *     |                                          |                          |                                                                                                    |                                      |      |
| ê     | All 🤷 🖾 🌆 🔻 < <search>&gt;</search>      | ~                        |                                                                                                    |                                      |      |
| 5     | Type ID Message                          |                          |                                                                                                    |                                      |      |
| age   |                                          |                          |                                                                                                    |                                      |      |
| ess   | «                                        |                          |                                                                                                    |                                      | P.   |
| 5/    | System / Processing /                    |                          |                                                                                                    | 00/ 00-0                             |      |
|       |                                          |                          |                                                                                                    | 0%0 00:00                            | J.UU |

3. В соответствующих полях необходимо выбрать рабочую папку для нового проекта, имя проекта и имя главного модуля. Нажмите кнопку Next. Следующую вкладку можно пропустить. Нажмите кнопку Next еще раз.

4. Далее нужно выбрать микросхему ПЛИС с которой собираетесь работать. В рамках данного курса вы будете работать с платами, на которых установлена микросхема Cyclon III EP3C10E144C8. Выберите её в списке в нижней части окна. Чтобы ограничить это список можно выбрать параметры этой микросхемы в выпадающих списках в верхней части окна. Нажмите кнопку Next.

| Select the family<br>(ou can install a                                                                              | mand on t                    | he Tools m                       | enu                     |         |                         |          |                    |       |  |
|----------------------------------------------------------------------------------------------------|------------------------------|----------------------------------|-------------------------|---------|-------------------------|----------|--------------------|-------|--|
| Device family                                                                                                    |                              | Show in 'Available devices' list |                         |         |                         |          |                    |       |  |
| Family: Cyclon                                                                                                    | e III                        | Packa                            | ige:                    | Any     |                         | •        |                    |       |  |
| Devices: All                                                                                                    |                              |                                  | *                       | Pin co  | ount:                   | 144      | •                  |       |  |
| Target device                                                                                                    |                              |                                  |                         | Speed   | d grade:                | 8        |                    |       |  |
| Auto device s                                                                                                    | selected by the Fitt         | er                               |                         | Name    | e filter:               |          |                    |       |  |
| Specific devidence                                                                                                  | ce selected in 'Avai         | Show advanced devices            |                         |         |                         |          |                    |       |  |
| Other: n/a                                                                                                    |                              |                                  |                         |         |                         |          | ES                 |       |  |
| Other: n/a                                                                                                    | 5:                           |                                  |                         | . Since |                         |          | es                 |       |  |
| Other: n/a<br>Available device:<br>Name                                                                             | :<br>Core Voltage            | LEs                              | User                    | I/Os    | Mem                     | ory Bits | Embeo              | ld(^  |  |
| <ul> <li>Other: n/a</li> <li>Available devices</li> <li>Name</li> <li>EP3C10E144C8</li> </ul>                       | s:<br>Core Voltage<br>1.2V   | LEs<br>10320                     | User<br>95              | i/Os    | Mem<br>423936           | ory Bits | Embeo<br>46        | ld( ^ |  |
| <ul> <li>Other: n/a</li> <li>Available devices</li> <li>Name</li> <li>EP3C10E144C8</li> <li>EP3C16E144C8</li> </ul> | core Voltage<br>1.2V<br>1.2V | LEs<br>10320<br>15408            | <b>User</b><br>95<br>85 | I/Os    | Mem<br>423936<br>516096 | ory Bits | Embed<br>46<br>112 | dı î  |  |

5. Следующую вкладку в текущей работе можно пропустить. Нажмите кнопку Next.

6. На последней вкладке приведены выбранные на предыдущих этапах параметры. Если всё правильно нажмите кнопку Finish.

| V New Project Wizard                            |                                          |  |  |  |  |  |  |  |  |
|-------------------------------------------------|------------------------------------------|--|--|--|--|--|--|--|--|
| Summary [page 5 of 5]                           |                                          |  |  |  |  |  |  |  |  |
| When you click Finish, the project will be crea | ted with the following settings:         |  |  |  |  |  |  |  |  |
| Project directory:                              | F:/work/altera_projects/kurs_plis/lab_01 |  |  |  |  |  |  |  |  |
| Project name:                                   | lab_01                                   |  |  |  |  |  |  |  |  |
| Top-level design entity:                        | lab_01                                   |  |  |  |  |  |  |  |  |
| Number of files added:                          | 0                                        |  |  |  |  |  |  |  |  |
| Number of user libraries added:                 | 0                                        |  |  |  |  |  |  |  |  |
| Device assignments:                             |                                          |  |  |  |  |  |  |  |  |
| Family name:                                    | Cyclone III                              |  |  |  |  |  |  |  |  |
| Device:                                         | EP3C10E144C8                             |  |  |  |  |  |  |  |  |
| EDA tools:                                      |                                          |  |  |  |  |  |  |  |  |
| Design entry/synthesis:                         | <none> (<none>)</none></none>            |  |  |  |  |  |  |  |  |
| Simulation:                                     | ModelSim-Altera (VHDL)                   |  |  |  |  |  |  |  |  |
| Timing analysis:                                | 0                                        |  |  |  |  |  |  |  |  |
| Operating conditions:                           |                                          |  |  |  |  |  |  |  |  |
| VCCINT voltage:                                 | 1.2V                                     |  |  |  |  |  |  |  |  |
| Junction temperature range:                     | 0-85 °C                                  |  |  |  |  |  |  |  |  |
|                                                 |                                          |  |  |  |  |  |  |  |  |
|                                                 | < Back Next > Finish Cancel Help         |  |  |  |  |  |  |  |  |

7. Создайте новый Verilog-файл. То есть выберите пункт меню File / New... и в появившемся окне выберите Verilog HDL File. Нажмите OK.

| 🖏 New                            | x |
|----------------------------------|---|
| New Quartus II Project           |   |
| <ul> <li>Design Files</li> </ul> |   |
| AHDL File                        |   |
| Block Diagram/Schematic File     |   |
| EDIF File                        | ш |
| Qsys System File                 |   |
| State Machine File               |   |
| SystemVerilog HDL File           |   |
| Tcl Script File                  |   |
| Verilog HDL File                 |   |
| VHDL File                        |   |
| Memory Files                     |   |
| Hexadecimal (Intel-Format) File  |   |
| Memory Initialization File       |   |
| Verification/Debugging Files     | - |
| OK Cancel Help                   |   |

8. Наберите текст на языке Verilog, описывающий модуль, согласно вашему варианту. Сохраните его в рабочую папку проекта. Имя модуля должно совпадать с именем главного модуля, указанного при создании проекта.

| Quartus II 64-Bit - F:/work/altera_projects/kurs_plis/lab_01/lab_01 - lab_01                                                                                                    |                                          |                           |                                                                                                    |                                       |                                             |                   | 1-20-  |
|----------------------------------------------------------------------------------------------------|------------------------------------------|---------------------------|----------------------------------------------------------------------------------------------------|---------------------------------------|---------------------------------------------|-------------------|--------|
| Eile Edit View Project Assignments Processin                                                                                                    | ng <u>T</u> ools <u>W</u> i              | ndow I                    | <u>delp</u> ⇒                                                                                                    |                                       |                                             | Search altera.com |        |
| 🗋 🥶 🖉 🖇 🖻 🐮 🤊 (~ lab_01                                                                                                    | • 🕱 ? 🖌 🧳                                |                           | > > > 0 0 % % 9 ≫ 4 9 7 4                                                                                                    | • • • • • • • • • • • • • • • • • • • | ( ) % 9 % % <i>© e</i> z z e 11 - 1 * 7 × 4 |                   |        |
| Project Navigator                                                                                                    | ₽ø×                                      |                           | lab 01.v                                                                                                    | 8                                     | Compilation Report - lab 01                 |                   |        |
| Project Navigator<br>≌ Files<br>⊯ lab_01.v                                                                                                    |                                          | A                         | ab_01.v<br>K: IT == # 0 0 0 0 1 2 2 3<br>module lab_01(<br>input KEY0, KEY1,<br>output LED0, LED1<br>);<br>assign LED0 = KEY0 & K<br>assign LED1 = KEY0   K | EY1;<br>EY1;                          | Compilation Report - lab_01                 |                   |        |
| à Hierarchy ≣ Files ♂ Design Units 🏾 🎘 IP Co                                                                                                    | omponent ()                              | 9                         | endmodule                                                                                                    |                                       |                                             |                   |        |
| Tasks                                                                                                    | ₽ <i>₽</i> ×                             |                           |                                                                                                    |                                       |                                             |                   |        |
| Flow: Compilation +                                                                                                    | Customize                                |                           |                                                                                                    |                                       |                                             |                   |        |
| Task                                                                                                    | ٥                                        |                           |                                                                                                    |                                       |                                             |                   |        |
| <ul> <li>Compile Design</li> </ul>                                                                                                    | 00:00:15                                 |                           |                                                                                                    |                                       |                                             |                   |        |
| Analysis & Synthesis                                                                                                    | 00:00:02                                 |                           |                                                                                                    |                                       |                                             |                   |        |
| ✓ Fitter (Place & Route)                                                                                                    | 00:00:06                                 |                           |                                                                                                    |                                       |                                             |                   |        |
| ✓ Assembler (Generate programming fil                                                                                                    | es) 00:00:02                             |                           |                                                                                                    |                                       |                                             |                   |        |
| TimeQuest Timing Analysis                                                                                                    | 00:00:03                                 |                           |                                                                                                    |                                       |                                             |                   |        |
| EDA Netlist Writer                                                                                                    | 00:00:02                                 |                           |                                                                                                    |                                       |                                             |                   |        |
| Program Device (Open Programmer)                                                                                                    |                                          |                           |                                                                                                    |                                       |                                             |                   |        |
|                                                                                                    |                                          | -                         | m                                                                                                    |                                       |                                             |                   |        |
| All @ All @ A | 1.sdo in fo<br>list Write<br>lon Was suc | lder "<br>r was<br>cessfu | F:/work/altera_projects/kurs_p;<br>successful. 0 errors, 0 warning<br>1. 0 errors, 12 warnings                                                              | lis/lab_01/sim<br>JS                  | ulation/modelsim/" for EDA simulation tool  |                   | ,<br>J |
| System/Processing (125)                                                                                                    |                                          |                           | 20.                                                                                                    |                                       |                                             | 100% 00:          | :00:15 |

9. Убедитесь, что модуль компилируется выбрав пункт меню Processing / Start Compilation. Внизу должно залогироваться успешное завершение компиляции.

| Quartus II 64-Bit - F:/work/altera_projects/kurs_plis/lab_01/lab_01 - lab_01 |                           |                                    |                                   |                                            |                   |
|------------------------------------------------------------------------------|---------------------------|------------------------------------|-----------------------------------|--------------------------------------------|-------------------|
| ile Edit View Project Assignments Processir                                  | ig <u>T</u> ools <u>W</u> | indow <u>H</u> elp ⇒               |                                   |                                            | Search altera.com |
| ] 😅 🖉 🖇 🕾 🕾 🕾 🗢 🗠 🛛 lab. 01                                                  | • 🕅 Y 🖌 🤞                 |                                    | 7                                 | 0 C 2 2 C 1 - 1 8 1 4                      |                   |
| reinst Navigator                                                             | 2.6×                      | lab 01 v                           | Compilation                       | Report - Jab 01                            |                   |
| Files                                                                        |                           | Table of Contractor                | a Flow Summary                    |                                            |                   |
| Files                                                                        |                           | Table of Contents                  | Flow Status                       | Europenful - Est Aug 21 14:10:12 2010      |                   |
|                                                                              |                           | Flow Summary                       | Ouestus II 64 Pit Version         | 12 1 4 Puild 182 02/12/2014 C1 Web Edition |                   |
|                                                                              |                           | Flow Settings                      | Quartus II 64-bit Version         | 15.1.4 Build 162 03/12/2014 55 Web Edition |                   |
|                                                                              |                           | Flow Non-Default Global Settings   | Ten level Entity Name             | Idb_01                                     |                   |
|                                                                              |                           | Flow Elapsed Time                  | Family                            | Ordena III                                 |                   |
|                                                                              |                           | The How OS Summary                 | Device                            | EP3C10E111CR                               |                   |
|                                                                              |                           | E Flow Log                         | Device<br>Timing Medele           | EPSCIDE144C6                               |                   |
|                                                                              |                           | P Analysis & Synthesis             | Tatal logic elements              | 2 / 10 220 / < 1 0/ )                      |                   |
|                                                                              |                           | P == Fitter                        | Total combinational functions     | 2 / 10,320 ( < 1.70 )                      |                   |
| Mierarchy 📑 Files 🖉 Design Units 📉 IP C                                      | mponent ()                | Assembler                          | Dedicated logic registers         | 2 / 10,320 ( < 1 %)                        |                   |
|                                                                              |                           | TimeQuest Timing Analyzer          | Total registers                   | 0 10,320 (0 %)                             |                   |
| asks                                                                         | 70 A                      | D Flow Measure                     | Total pipe                        | 4 / 95 ( 4 % )                             |                   |
| ow: Compilation •                                                            | Customize                 | Flow Messages                      | Total virtual pins                | 4/ 55 ( 4 /0 )<br>0                        |                   |
| Task                                                                         | ٥                         | Flow Suppressed Messages           | Total memory hits                 | 0 / 423 936 ( 0 % )                        |                   |
| <ul> <li>Compile Design</li> </ul>                                           | 00:00:15                  |                                    | Embedded Multiplier 9-bit element | 5 0/46(0%)                                 |                   |
| Analysis & Synthesis                                                         | 00:00:02                  |                                    | Total PLLs                        | 0/2(0%)                                    |                   |
| Fitter (Place & Route)                                                       | 00:00:06                  |                                    |                                   |                                            |                   |
| Assembler (Generate programming fil                                          | es) 00:00:02              |                                    |                                   |                                            |                   |
| TimeQuest Timing Analysis                                                    | 00:00:03                  |                                    |                                   |                                            |                   |
| EDA Netlist Writer                                                           | 00:00:02                  |                                    |                                   |                                            |                   |
| Program Device (Open Programmer)                                             |                           |                                    |                                   |                                            |                   |
|                                                                              |                           |                                    |                                   |                                            |                   |
|                                                                              |                           |                                    |                                   |                                            |                   |
|                                                                              |                           | *                                  |                                   |                                            |                   |
| All O A A A Search>>                                                         |                           | ~                                  |                                   |                                            |                   |
| Type ID Message                                                              |                           |                                    |                                   |                                            |                   |
| 204019 Generated file lab 01 vho                                             | .sdo in fo                | older "F:/work/altera projects/ku  | rs plis/lab 01/simulation/mode    | elsim/" for EDA simulation tool            |                   |
| Quartus II 64-Bit EDA Net                                                    | list Write                | er was successful. O errors, O was | rnings                            |                                            |                   |
| 293000 Quartus II Full Compilati                                             | on was suc                | ccessful. 0 errors, 12 warnings    |                                   |                                            |                   |
| Session                                                                      |                           |                                    |                                   |                                            |                   |
| System / Processing (125)                                                    |                           |                                    |                                   |                                            |                   |
| (altern) (Linearend (TEO))                                                   |                           |                                    |                                   |                                            | 1000/ 00-00       |

10. Теперь надо сделать так, чтобы логические выводы модуля соответствовали определённым ножкам микросхемы. Для этого изучите схему макетной платы и определите, к каким физическим ножкам подключены кнопки и светодиоды.

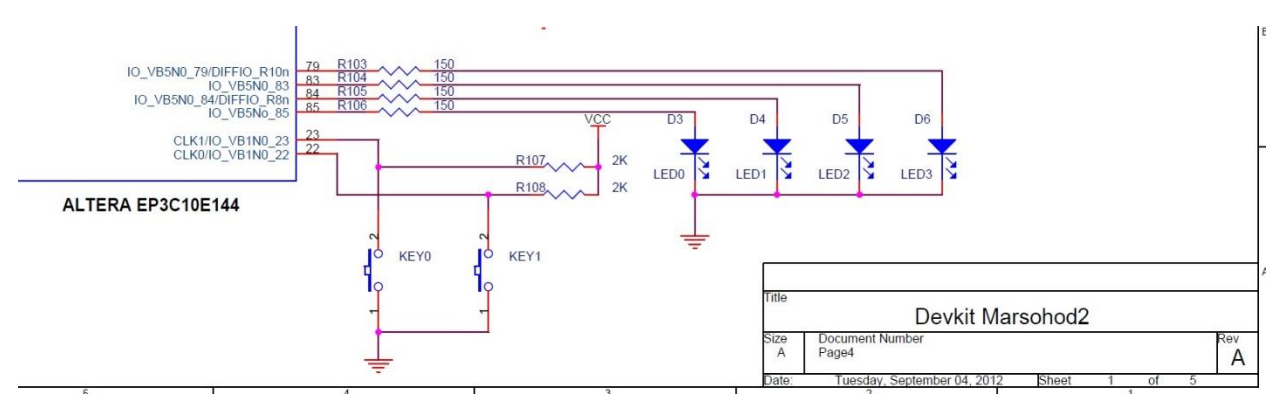

11. С помощью пункта меню Assignments / Pin Planner запустите интерфейс, который позволяет назначить соответствие между ножками и выводами модуля. Для каждого логического вывода заполните наименование ножки в столбце Location. Убедитесь в правильности направлений в столбце Direction. Закройте интерфейс.

| oups                                           |                                                   | 7                                      | e ×                |                                       |                                                      |                                                                       |                                       |                                                                     |             |                              |                    |           |                   |
|------------------------------------------------|---------------------------------------------------|----------------------------------------|--------------------|---------------------------------------|------------------------------------------------------|-----------------------------------------------------------------------|---------------------------------------|---------------------------------------------------------------------|-------------|------------------------------|--------------------|-----------|-------------------|
| med: *                                         |                                                   |                                        | •                  |                                       |                                                      |                                                                       | • 0 0 0                               | OVA00A0A00                                                          | VA00000     |                              | 00000              |           |                   |
| Node Name [                                    | Direction L                                       | ocation I/                             | O Ba               |                                       |                                                      |                                                                       | :0                                    |                                                                     |             |                              | × 100              |           |                   |
| < <neup>&gt;</neup>                            |                                                   |                                        |                    |                                       |                                                      |                                                                       | .0                                    |                                                                     |             |                              | 100                |           |                   |
|                                                |                                                   |                                        |                    |                                       |                                                      |                                                                       | :0                                    |                                                                     |             |                              | (i) 104<br>(i) 100 |           |                   |
|                                                |                                                   |                                        |                    |                                       |                                                      |                                                                       | : @                                   |                                                                     | Top Vie     | ew                           | A 100<br>101       |           |                   |
|                                                |                                                   |                                        |                    |                                       |                                                      |                                                                       | 2 0                                   | Miro B                                                              | and with    | vnoced Pad                   | 0 100              |           |                   |
|                                                |                                                   |                                        |                    |                                       |                                                      |                                                                       | ··· · · · · · · · · · · · · · · · · · | VVIIE D                                                             | ond, with t | cxposed Fau                  | Q 95               |           |                   |
|                                                |                                                   |                                        |                    |                                       |                                                      | Laws                                                                  | 13 (0)                                |                                                                     |             |                              | 0                  |           |                   |
|                                                |                                                   |                                        |                    |                                       |                                                      |                                                                       | "8                                    |                                                                     |             |                              | × 11               |           |                   |
|                                                |                                                   |                                        |                    |                                       |                                                      |                                                                       | 17                                    |                                                                     |             |                              |                    | Din Leger | ad ×              |
|                                                |                                                   |                                        | _                  |                                       |                                                      |                                                                       | 10                                    |                                                                     |             |                              | <u> </u>           | Symbol    | Pin Type          |
|                                                |                                                   |                                        |                    |                                       |                                                      |                                                                       | - C                                   |                                                                     |             |                              | 0 #                | O         | User I/O =        |
| port                                           |                                                   |                                        | e x                |                                       |                                                      |                                                                       | 22 🔜                                  |                                                                     |             |                              | 0 00               |           | User assi         |
| Report not availab                             | ole                                               |                                        |                    |                                       |                                                      |                                                                       | - 0                                   |                                                                     | Cyclone     | e III                        | •                  |           | Fitter ass        |
|                                                |                                                   |                                        |                    |                                       |                                                      |                                                                       | - O                                   |                                                                     |             |                              | ¥ **               | 0         | Unbonde           |
|                                                |                                                   |                                        |                    |                                       |                                                      |                                                                       | 28 (O)                                | ,                                                                   |             | 14400                        | A AT THE AND A     | •         | Reserved          |
|                                                |                                                   |                                        |                    |                                       |                                                      |                                                                       | ≕ ≫ ©<br>≫ ∆                          | t i                                                                 | P3CIUE      | 14408                        | 0 77               | ©         | Other co          |
|                                                |                                                   |                                        |                    |                                       |                                                      |                                                                       | ** ©                                  |                                                                     |             |                              | 07                 | ۲         | DEV OE            |
|                                                |                                                   |                                        |                    |                                       |                                                      |                                                                       | * 0                                   |                                                                     |             |                              | 0."                | R         | DEV CLR           |
|                                                |                                                   |                                        |                    |                                       |                                                      |                                                                       | *0                                    | 1700000000                                                          | 000000      | Reconstration                | 07                 | 6         | DIEC              |
|                                                |                                                   |                                        |                    |                                       |                                                      |                                                                       | ∑€©<br>37 38 38                       |                                                                     |             |                              |                    |           |                   |
|                                                |                                                   |                                        |                    |                                       |                                                      |                                                                       |                                       |                                                                     |             |                              |                    |           | Filter: Pins: all |
| Named: *                                       | - 🔛 Edit: 🗶                                       | e l                                    |                    |                                       |                                                      |                                                                       |                                       |                                                                     |             | and the second second second |                    |           |                   |
| Named: *<br>Node Name                          | Edit:                                             | Location                               | I/O Bank           | /REF Group                            | tter Locatic                                         | I/O Standard                                                          | Reserved                              | Current Strength                                                    | Slew Rate   | fferential Pi                |                    |           |                   |
| Named: *<br>Node Name                          | - Edit: X<br>Direction<br>Input                   | Location<br>PIN_23                     | I/O Bank           | /REF Group<br>B1_N0                   | tter Locatic<br>PIN_24                               | I/O Standard<br>2.5 V (default)                                       | Reserved                              | Surrent Strength<br>8mA (default)                                   | Slew Rate   | fferential Pi                |                    |           |                   |
| Named: *<br>Node Name<br>& KEY0<br>& KEY1      | Edit:                                             | Location<br>PIN_23<br>PIN_22           | I/O Bank           | /REF Group<br>B1_N0<br>B1_N0          | tter Locatic<br>PIN_24<br>PIN_25                     | I/O Standard<br>2.5 V (default)<br>2.5 V (default)                    | Reserved                              | Current Strength<br>8mA (default)<br>8mA (default)                  | Slew Rate   | fferential Pi                |                    |           |                   |
| Named: *<br>Node Name<br>KEY0<br>KEY1<br>SEED0 | Edit: Edit: Direction<br>Input<br>Input<br>Output | Location<br>PIN_23<br>PIN_22<br>PIN_85 | I/O Bank<br>1<br>5 | /REF Group<br>B1_N0<br>B1_N0<br>B5_N0 | tter Locatic<br>PIN_24<br>PIN_25<br>PIN_28<br>PIN_28 | I/O Standard<br>2.5 V (default)<br>2.5 V (default)<br>2.5 V (default) | Reserved                              | Current Strength<br>8mA (default)<br>8mA (default)<br>8mA (default) | Slew Rate   | fferential Pi                |                    |           |                   |

12. Перекомпилируйте проект с помощью пункта меню Processing / Start Compilation.

13. Присоедините плату с ПЛИС к компьютеру. С помощью пункта меню Tools / Programmer запустите программатор. Убедитесь, что в поле Hardware Setup... выбрано MBFTDI-Blaster v1.8b (64) [MBUSB-0]. Нажмите кнопку Start. После этого в поле Progress должна появиться надпись на зеленом фоне 100% (Successful). На плате должны загореться светодиоды.

| Programmer - F/work/altera_projects/kurs_plis/lab_01/ab_01 - lab_01 - [output_files/lab_01.cdf] |                                                                                                    |            |          |          |                       |        |                 |         |                 |       |              |    |
|-------------------------------------------------------------------------------------------------|----------------------------------------------------------------------------------------------------|------------|----------|----------|-----------------------|--------|-----------------|---------|-----------------|-------|--------------|----|
| <u>File E</u> dit <u>V</u> i                                                                    | File     Edit     View     Processing     Tools     Window     Help     P       Search altera.com     Image: Search altera.com     Image: Search altera.com     Image: Search altera.com     Image: Search altera.com |            |          |          |                       |        |                 |         |                 |       |              |    |
| Andware 1                                                                                       | 🖆 Hardware Setup MBFTDI-Blaster v1.8b (64) [MBUSB-0] Mode: JTAG 🔹 Progress:                                                                                                    |            |          |          |                       |        |                 |         |                 |       |              |    |
| Enable rea                                                                                      | Enable real-time ISP to allow background programming (for MAX II and MAX V devices)                                                                                                    |            |          |          |                       |        |                 |         |                 |       |              |    |
| - Start                                                                                         | File                                                                                                    | Device     | Checksum | Usercode | Program/<br>Configure | Verify | Blank-<br>Check | Examine | Security<br>Bit | Erase | ISP<br>CLAMP |    |
| 💣 Stop                                                                                          | output_files/lab_01.sof                                                                                                    | EP3C10E144 | 00092F99 | 00092F99 |                       |        |                 |         |                 |       |              |    |
| Auto Dete                                                                                       |                                                                                                    |            |          |          |                       |        |                 |         |                 |       |              |    |
| × Delete                                                                                        |                                                                                                    |            |          |          |                       |        |                 |         |                 |       |              |    |
| Add File                                                                                        |                                                                                                    |            |          |          |                       |        |                 |         |                 |       |              |    |
| Change File                                                                                     |                                                                                                    |            |          |          |                       |        |                 |         |                 |       |              |    |
| Save File                                                                                       |                                                                                                    |            |          |          |                       |        |                 |         |                 |       |              |    |
| Add Device                                                                                      |                                                                                                    |            |          |          |                       |        |                 |         |                 |       |              |    |
| î î <sup>∿</sup> uDp                                                                            |                                                                                                    |            |          |          |                       |        |                 |         |                 |       |              |    |
| J <sup>™</sup> Down                                                                             | TDO EP3C10E144                                                                                                    |            |          |          |                       |        |                 |         |                 |       |              |    |
|                                                                                                 |                                                                                                    |            |          |          |                       |        |                 |         |                 |       |              |    |
|                                                                                                 |                                                                                                    |            |          |          |                       |        |                 |         |                 |       |              |    |
|                                                                                                 | II                                                                                                    |            |          |          |                       |        |                 |         |                 |       |              | ai |

14. Убедитесь, что светодиоды правильно реагируют на нажатия кнопок. Учтите, что согласно схеме подключения, нажатая кнопка соответствует нулевому сигналу на соответствующем входе, а отпущенная - единице.

## 3. Описание конструкций языка Verilog

Рисование схем в графическом редакторе неудобно и отнимает много времени. И, зачастую, такие схемы проблематичны в отладке. Поэтому для разработки устройств на базе FPGA применяются языки описания аппаратуры HDL (Hardware Description Language). В рамках данного курса мы познакомимся с языком Verilog (и его модификацией – SystemVerilog).

Ниже приведены основные конструкции языка.

Для объявления переменной типа провод используется ключевое слово wire:

wire a;

Для того, чтобы соединить провода применяется непрерывное присвоение assign (другие типы присвоений будут рассмотрены позднее):

wire a,b; assign a=b;

При описании схем используется разделение на модули. Каждый модуль имеет входы и выходы типа wire:

```
module module_AND (input a, input b, output f);
assign f=a&b;
endmodule
```

Приведенный выше модуль реализует логическую функцию И. Модули можно соединять в иерархическую структуру. Пример такого соединения:

```
module module AND (
input IN1,
input IN2,
output OUT
);
assign OUT = IN1 & IN2;
endmodule
module module XOR(
input IN1,
input IN2,
output OUT
);
assign OUT = IN1 + IN2;
endmodule
module module sum (
input a,
input b,
input c in,
output sum,
output c out
);
wire s1, s2,s3;
module XOR my XOR 1 (.IN1 (a), .IN2 (b), .OUT (s1) );
module_XOR my_XOR_2 (.IN1 (s1), .IN2 (c_in), .OUT (sum) );
module_AND my_AND_1 (.IN1 (a), .IN2 (b), .OUT (s3) );
module AND my AND 2 (.IN1 (s1), .IN2 (c in), .OUT (s2) );
module XOR my XOR 3 (.IN1 (s2), .IN2 (s3), .OUT (c out) );
endmodule
```

Модуль module\_sum описывает одноразрядный сумматор на основе логических элементов И (AND) и ИСКЛЮЧАЮЩЕЕ-ИЛИ (XOR). Для этого внутри основного модуля (top level) создаются несколько экземпляров модулей module\_XOR и module\_AND.

Экземпляр модуля описывается следующим образом: сначала пишется название модуля, экземпляр которого нужен, затем указывается имя данного экземпляра и далее описываются подключения сигналов: точка, имя сигнала модуля и в скобках имя проводника, который к нему подключен.

Посмотреть получившуюся схему можно через меню Tools/Netlist Viewrs/RTL Viewer.

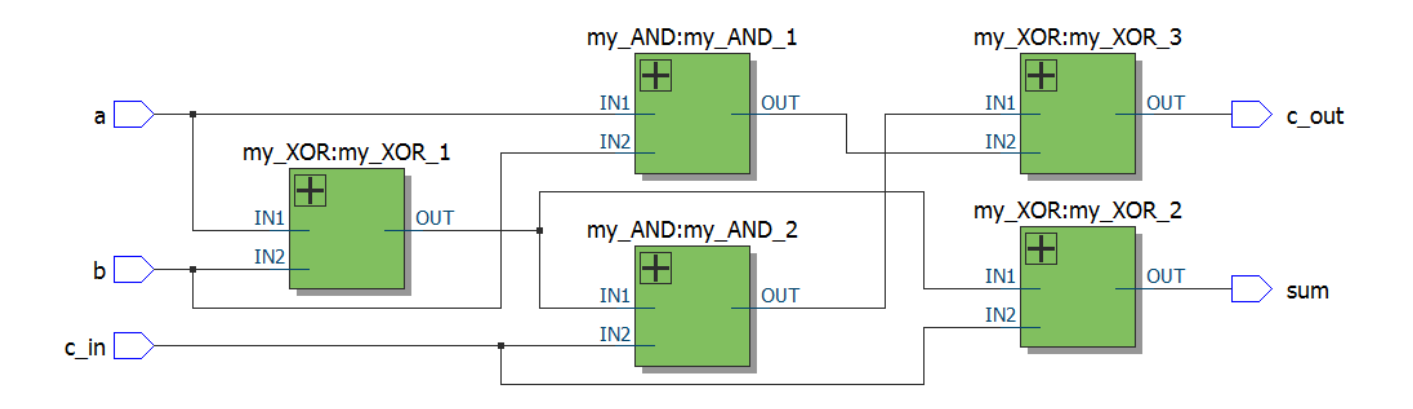

С помощью HDL Verilog цифровая система может быть описана на структурном и поведенческом уровнях. Приведённый выше код описывает схему на структурном уровне. Структурное описание представляет собой описание системы в виде совокупности компонентов и связей между ними. Поведенческое описание представляет собой описание системы при помощи задания зависимости вход-выход.

Ниже приведён код описания схемы сумматора на поведенческом уровне.

```
module module_sum (
input a,
input b,
input c_in,
output sum,
output c_out
);
assign sum = ((a^b) & c_in);
assign c_out = ((a^b) ^ c_in) ^ (a&b);
endmodule
```

#### 4. Программная симуляция логических схем

Задание:

```
1. Запустите среду моделирования ModelSim-Altera 10.1d
```

| 51                       | Y 120 6     |                                                                                                    |  |
|--------------------------|-------------|----------------------------------------------------------------------------------------------------|--|
| <b>⊡•≱</b> ⊗ ⊋ ∞/;       | - 25 MIL 10 | D T T T A A A A A A A A A A A A A A A A                                                                                                    |  |
| Library                  | 1           |                                                                                                    |  |
| Name                     | Type        | Path                                                                                                    |  |
| 220model                 | Library     | \$MODEL_TECH//altera/vhd/z20mddel                                                                                                    |  |
| Z20model_ver             | Library     | \$MCDEL_TECH//altere/veriog/2/0m                                                                                                    |  |
| altera                   | Library     | \$MODEL_TECH/altera/http/altera                                                                                                    |  |
| atera_nsm                | ubrary      | prodec_iec/v, /utera/vind/aces                                                                                                    |  |
| At altera_nsm_ver        | Ubrary      | sruue_leurdurenverogiates                                                                                                    |  |
| de altera mi um          | Library .   | productincorr, / printer print print and the set                                                                                                    |  |
| At altera_ini_ver        | Library     | ar-Codeinc.rv_, rated ay tengging to a                                                                                                    |  |
| f altero_se              | Ubrary      | anAuctc.rrjoute.n/strougence.n                                                                                                    |  |
| ff sitesh lb             | Liberry     | product _ incord , present of the present of the pr |  |
| ft sitesh um             | Library     | product_rest (r) primer principal primer principal primer primer pr                                                                                                    |  |
| M aniany                 | Liberaria   | ar-booktool him of the line grade                                                                                                    |  |
| fit arriany hari         | Ubeney      | arched _ incury - preserved in the preserved and the second second se                                                                                                    |  |
| At arriagy has yes       | Library     | SVCPL TECH, Altera Avrian Jerra                                                                                                    |  |
| At arrianx ver           | Library     | \$VCDELTECH/. /altera / without articles                                                                                                    |  |
| At arrial                | Ubrary      | 92009. TECH/, /altera/vhdlamai                                                                                                    |  |
| At arriai hasi           | Library     | Stock Torry, Altera Molinnia Inni                                                                                                    |  |
| At arriat host ver       | Library     | \$400ELTECH, diterative/industrial.                                                                                                    |  |
| At arrial pole hip       | Ubrary      | SPCCPI TECH/, Altera/Addiarrial p.,                                                                                                    |  |
| At arrial pole bin ver   | Library     | SYCDE TEOU. Alterativerialization                                                                                                    |  |
| At arrisi ver            | Ubrary      | SYODE TECH, Alteratorial                                                                                                    |  |
| fit arriator             | Ubcary      | SYCCPI TECH, Alterated Articlements                                                                                                    |  |
| AL arrializz hasi        | Library     | \$400ELTECH//attera/vbd/amaisz                                                                                                    |  |
| At arrializz hasi ver    | Library     | \$YCDEL TEO1//altera/verilog/artial                                                                                                    |  |
| At arrializz pole hip    | Library     | \$YODEL TECH/, /altera /vhdiamiatez                                                                                                    |  |
| At arrializz pole hip y. | Library     | SYCOEL TECH/, /altera/veriso/arrial                                                                                                    |  |
| At arrializz ver         | Library     | \$YODEL TEO/L. (ditera/veribalamaisz                                                                                                    |  |
| di arriav                | Library     | #YODEL TECH/, /altera/vhdl/arriay                                                                                                    |  |
| At arriav_hssi_ver (e    | Ubrary      | \$MODEL_TECH//altera/verilog/amay                                                                                                    |  |
| A arriav poie hip ver.   | Library     | \$MODEL_TECH//altera/verilog/aniav                                                                                                    |  |
| A arriav ver (empty)     | Library     | \$MODEL_TECH//altera/veriog/arriav                                                                                                    |  |
| AL arriavoz              | Library     | SMODEL TECH//altera/vhdl/amavaz                                                                                                    |  |
| A arriavaz hasi          | Library     | \$MODEL_TECH//altera/vhd/(arriavgz                                                                                                    |  |
| A arriavgz_hssi_ver (    | Ubrary      | \$MODEL_TECH//altera/verilog/arriav                                                                                                    |  |
| A arriavgz_pole_hip      | Library     | \$MODEL_TECH//altera/vhd/arravgz                                                                                                    |  |
| A arriavgz_pcie_hip_v    | Library     | \$4CDEL_TECH//altera/verlog/amav                                                                                                    |  |
| A arriavgz_ver (empt.    | Ubrary      | \$MODEL_TECH//altera/verliog/arriavgz                                                                                                    |  |
| A cydone                 | Library     | \$MODEL_TECH//altera/vhd/icyclone                                                                                                    |  |
| At cydone_ver            | Library     | \$MODEL_TECH//altera/verlogicyclane                                                                                                    |  |
| ft cydonei               | Library     | \$MODEL_TECH//altera/vhd/kydonei                                                                                                    |  |
| t cydonei_ver            | Ubrary      | \$MODEL_TECH//altera/verilog/cydonei                                                                                                    |  |
| t cydoneii               | Ubrary      | \$MODEL_TECH//altera/vhdl/cycloneiii                                                                                                    |  |
| t cydoneii_ver           | Library     | \$MDDEL_TEO+(/altera/verilog/cyclo                                                                                                    |  |
| A cydoneilis             | Ubrary      | \$hODEL_TECH//altera/vhd/kydoneliis                                                                                                    |  |
| t cydoneiiis_ver         | Ubrary      | \$MCDEL_TECH//bitera/verlog/cydo                                                                                                    |  |
| t cydoneiv               | Library     | \$MCDEL_TECH//altera/vhd/jcycloneiv                                                                                                    |  |
| if outonoir heri         | Uhrany      | ewnni tenu / bhrshiddudnai                                                                                                    |  |
| Transcript               |             |                                                                                                    |  |
| Reading D:/altera        | x/13.1/mod  | delsim_sse/tcl/vsim/pref.tcl                                                                                                    |  |
| adelSim>                 |             |                                                                                                    |  |
|                          |             |                                                                                                    |  |
|                          |             |                                                                                                    |  |

2. С помощью пункта меню File / Change Directory... выберите рабочую директорию проекта, созданного вами в процессе лабораторной работы №1.

3. В этой директории уже находится модуль, которых вам необходимо проверить. Теперь надо создать модуль, который будет осуществлять проверку. Для этого с помощью пункта меню File / New / Source / Verilog создайте новый Verilog-файл. В нём напишите код для моделирования вашей схемы.

Пример такого файла приведён ниже.

```
`timescale 1ns / 100ps
module testbench;
reg KEY0, KEY1;
lab_01 lab_01_inst(KEY0, KEY1, LED0, LED1);
initial
begin
    KEY0 = 0;
    KEY1 = 0;
    #10 KEY0 = 1;
    #10 KEY0 = 1;
    #10 KEY0 = 1;
    #10 $finish;
end
endmodule
```

#### Сохраните его в рабочую директорию.

| Image: Solution:         Image: Solution:         Image: Solution:<                                                                                                    | Modelsim ALTERA STARTER<br>E Edit: View Compile | EDITION 10.1d - Custom Altera Versio<br>Simulate Add Source Tools La | n<br>yout Bookmarks Winc                 | dow Help |                                      |                         |                         |   |          |             | - 0           |
|----------------------------------------------------------------------------------------------------|-------------------------------------------------|----------------------------------------------------------------------|------------------------------------------|----------|--------------------------------------|-------------------------|-------------------------|---|----------|-------------|---------------|
| Image: Description:         Image: Description:         Image: Description: <thimage: description:<="" th=""> <thimage: description:<="" th=""></thimage:></thimage:>                                                                                                    |                                                 | 882210-A\$ M                                                         | • # # # *                                | a 👔      | Layout NoDesi                        | gn 🗾                    | ColumnLayout AllColumna | ¥ | 4.4.94.4 | X* •X 🖸 🖻 🛪 |               |
| Image         Image         Image           main         image         image           main         image         image           main <td< th=""><th>brary</th><th></th><th>: # @ ×</th><th>D:/pr</th><th>ojects/altera/kurs_plis/lab_01/lab_0</th><th>1_testbench.v - Default</th><th>t:</th><th></th><th>"</th><th></th><th></th></td<>                                                                                                    | brary                                           |                                                                      | : # @ ×                                  | D:/pr    | ojects/altera/kurs_plis/lab_01/lab_0 | 1_testbench.v - Default | t:                      |   | "        |             |               |
| Same Use (sold production dependence)         Image Same Use (sold production dependence)           Same Use (sold production dependence)         Image Same Use (sold production dependence)           Same Use (sold production dependence)         Image Same Use (sold production dependence)           Same Use (sold production dependence)         Image Same Use (sold production dependence)           Same Use (sold production dependence)         Image Same Use (sold production dependence)           Same Use (sold production dependence)         Image Same Use (sold production dependence)           Same Use (sold production dependence)         Image Same Use (sold production dependence)           Same Use (sold production dependence)         Image Same Use (sold production dependence)           Same Use (sold production dependence)         Image Same Use (sold production dependence)           Same Use (sold production dependence)         Image Same Use (sold production dependence)           Same Use (sold production dependence)         Image Same Use (sold production dependence)           Same Use (sold production dependence)         Image Same Use (sold production dependence)           Same Use (sold production dependence)         Image Same Use (sold production dependence)           Same Use (sold production dependence)         Image Same Use (sold production dependence)           Same Use (sold production dependence)         Image Same Use (sold production dependence) <t< td=""><td>те Тур</td><td>e Path</td><td>·</td><td>Ln#</td><td></td><td></td><td></td><td></td><td></td><td></td><td></td></t<>                                                                                                    | те Тур                                          | e Path                                                               | ·                                        | Ln#      |                                      |                         |                         |   |          |             |               |
| Target         Target         Target <thtarget< th=""> <thtarget< th=""> <thtarget< td="" th<=""><td>220model Libra</td><td>ry \$MODEL_TECH//aitera/vhd/220</td><td>model</td><td>1</td><td>'timescale ins / 100</td><td>0ps</td><td></td><td></td><td></td><td></td><td></td></thtarget<></thtarget<></thtarget<>                                                                                                    | 220model Libra                                  | ry \$MODEL_TECH//aitera/vhd/220                                      | model                                    | 1        | 'timescale ins / 100                 | 0ps                     |                         |   |          |             |               |
| Image         Image         Image <th< td=""><td>220model_ver Libra</td><td>ry \$MODETECH//altera/verilog/2</td><td>20m</td><td>2</td><td></td><td></td><td></td><td></td><td></td><td></td><td></td></th<>                                                                                                    | 220model_ver Libra                              | ry \$MODETECH//altera/verilog/2                                      | 20m                                      | 2        |                                      |                         |                         |   |          |             |               |
| Tar. Jam.         Dest         Dest                                                                                                    | Laltera Libra                                   | ry \$MODEL_TECH//altera/Vhdl/alte                                    | ra                                       | 3        | module testbench;                    |                         |                         |   |          |             |               |
| Target Bar (100)         Point (100)         Point (100)                                                                                                    | altera_insim Libra                              | sry \$MODEL_TECH//aitera/vhdi/aite                                   | ra_!                                     | 4        | TIMOTO INPUT                         |                         |                         |   |          |             |               |
| min.p.         table         model         model <t< td=""><td>altera_insm_ver Lora</td><td>ry \$MODEL_TECH//altera/verlog/a</td><td>itera</td><td>5</td><td>reg REIO, REII;</td><td></td><td></td><td></td><td></td><td></td><td></td></t<>                                                                                                    | altera_insm_ver Lora                            | ry \$MODEL_TECH//altera/verlog/a                                     | itera                                    | 5        | reg REIO, REII;                      |                         |                         |   |          |             |               |
| Bit My/D         Listy 000000000000000000000000000000000000                                                                                                    | altera_mf Lbra                                  | ry SMODEL_TECH//altera/vnd/alte                                      | ra_mf                                    | 0        | Jack OI Jack OI Grant (              | VPVA VPV1 TPT           | TPDIA.                  |   |          |             |               |
| multiple         list         multiple         multiple           multiple         multiple         multip                                                                                                    | altera_mf_ver Libra                             | ry \$MODEL_TECH//altera/verlog/a                                     | itera                                    | Ŕ        | 1ab_01 1ab_01_11sc (F                | ALIO, ALII, LED         | , LEDI);                |   |          |             |               |
| gis gis die werden inzerstaanspronkelingen         10         Persjin           gis gis die verden inzerstaanspronkelingen         11         Persjin           meer die verden verden ve                                                                                                    | altera_ver Libra                                | ry \$MODEL_TECH//altera/verlog/a                                     | itera                                    | a a      | initial                              |                         |                         |   |          |             |               |
| ging be         Users         Product (Last)         Status (Last)         Status (Last)           resp.         Users         Product (Last)         Status (Last)         Status (Last)           resp.         Users         Product (Last)         Status (Last)         Status (Last)           resp.         Product (Last)         Status (Last)         Status (Last)         Status (Last)           resp.         Product (Last)         Status (Last)         Status (Last)         Status (Last)           resp.         Product (Last)         Status (Last)         Status (Last)         Status (Last)           resp.         Product (Last)         Status (Last)         Status (Last)         Status (Last)           resp.         Product (Last)         Status (Last)         Status (Last)         Status (Last)           resp.         Product (Last)         Status (Last)         Status (Last)         Status (Last)           resp.         Product (Last)         Status (Last)         Status (Last)         Status (Last)           resp.         Product (Last)         Status (Last)         Status (Last)         Status (Last)           resp.         Product (Last)         Status (Last)         Status (Last)         Status (Last)           resp.         Product (Last) <td>aligio Lora</td> <td>sy should recht. Jatera/viid/atg</td> <td>pop</td> <td>10</td> <td>begin</td> <td></td> <td></td> <td></td> <td></td> <td></td> <td></td>                                                                                                    | aligio Lora                                     | sy should recht. Jatera/viid/atg                                     | pop                                      | 10       | begin                                |                         |                         |   |          |             |               |
| gbg gbg gbg gbg gbg gbg gbg gbg gbg gbg                                                                                                    | angxo_io Lora                                   | ry should_TECH//attera/vnd/attg                                      | po                                       | 11       | KEYO = 0;                            |                         |                         |   |          |             |               |
| model         Long         PACL_LINU                                                                                                    | and ko_ver Libra                                | ry should_TECH//aitera/veriog/a                                      | radixo                                   | 12       | KEY1 - 0;                            |                         |                         |   |          |             |               |
| make_s     make_s     makees     makees     makees <td>arriagx Libra</td> <td>ry \$MODEL_TECH//altera/vhd/am</td> <td>agx</td> <td>13</td> <td></td> <td></td> <td></td> <td></td> <td></td> <td></td> <td></td>                                                                                                    | arriagx Libra                                   | ry \$MODEL_TECH//altera/vhd/am                                       | agx                                      | 13       |                                      |                         |                         |   |          |             |               |
| Max Mu 2007         Post Distribution         State State Sta                                                                                                    | arnagx_nss Lora                                 | ry \$MODEL_TECH//attera/vnd/am                                       | agx                                      | 14       | \$10 KEY0 - 1;                       |                         |                         |   |          |             |               |
| moment         Link         Status         Status           Status         Status         Status         Status         Status           Status         Status         Status         Status         Status         Status           Status         Status         Status         Status         Status         Status           Status         Status         Status         Status         Status         Status           Status         Status         Status         Status         Status         Status           Status         Status         Status         Status         Status         Status           Status         Status         Status         Status         Status         Status           Status         Status         Status         Status         Status         Status           Status         Status         Status         Status         Status         Status           Status         Status         Status         Status         Status         Status           Status         Status         Status         Status         Status         Status           Status         Status         Status         Status         Status         Status                                                                                                    | arriagx_hsa_ver Libra                           | ry sMODEL_TECH//artera/verilog/a                                     | mag                                      | 15       |                                      |                         |                         |   |          |             |               |
| min         List         Petrol           min         List         Petrol         TTI 1 = 1;           min         List         Petrol         List         Petrol         List         Petrol         List         Petrol         List         Petrol         List         Petrol         List         Petrol         List         Petrol         List         Petrol         List         Petrol         List         Petrol         List         Petrol         Petrol         Pe                                                                                                    | arriagx_ver Libra                               | ry should rechy. Jaterajvenog/a                                      | magx                                     | 16       | \$10 KEY0 = 0;                       |                         |                         |   |          |             |               |
| min move User         PODD_TICH                                                                                                    | Libra                                           | ry shout_reun, ateraying/an                                          | ai<br>                                   | 17       | KEY1 = 1;                            |                         |                         |   |          |             |               |
| mail (mis)       mail (mis)       mail (mis)       mail (mis)         mail (mis)       mail (mis)       mail (mis)       mail (mis)         mail (mis)       mail (mis)                                                                                                    | amai nssi Lora                                  | ry should recht. Jatera/md/am                                        | ai_nsi                                   | 18       |                                      |                         |                         |   |          |             |               |
| midu v Uster         PODE, TOT: Unite v V Uster         1         10 of 2 Link k/r           midu v Uster         PODE, TOT: Unite v V Uster         1         10 of 2 Link k/r           midu v Uster         PODE, TOT: Unite v V Uster         1         10 of 2 Link k/r           midu v Uster         PODE, TOT: Unite v V Uster         1         10 of 2 Link k/r           midu v Uster         PODE, TOT: Unite v V Uster         1         10 of 2 Link k/r           midu v Uster         PODE, TOT: Unite v V Uster         1         10 of 2 Link k/r           midu v Uster         PODE, TOT: Unite v V Uster         1         10 of 2 Link k/r           midu v V Uster         PODE, TOT: Unite v V Uster         1         10 of 2 Link k/r           midu v V Uster         PODE, TOT: Unite v V Uster         1         10 of 2 Link k/r           midu v V Uster         PODE, TOT: Unite v V Uster         1         10 of 2 Link k/r           midu v V Uster         PODE, TOT: Unite v V Uster         1         10 of 2 Link k/r           midu v V Uster         PODE, TOT: Unite v V Uster         1         10 of 2 Link k/r           midu v V Uster         PODE, TOT: Unite v V Uster         1         10 of 2 Link k/r           midu v V Uster         PODE, TOT: Unite v V Uster         1         10 of 2 Link k/r </td <td>amai_nso_ver Loro</td> <td>ry shoop TECHI (stress todios)</td> <td>mai</td> <td>19</td> <td>\$10 KEYO = 1;</td> <td></td> <td></td> <td></td> <td></td> <td></td> <td></td>                                                                                                    | amai_nso_ver Loro                               | ry shoop TECHI (stress todios)                                       | mai                                      | 19       | \$10 KEYO = 1;                       |                         |                         |   |          |             |               |
| mage is the second second seco                                                                                                    | arrial_poe_np Lori                              | sy skobel_tech//atera/vid/am                                         | a                                        | 20       | 410 CE1-1-1-1                        |                         |                         |   |          |             |               |
| indig         List         Mathematical         3         Mathematical           indig         List         Mathematical         3         Mathematical           indig         List         Mathematical         3         Mathematical           indig         List         Mathematical         3         Mathematical           indig         List         Mathematical         4         Mathematical           indig         List         Mathematical         4         Mathematical           indig         List         Mathematical         4         Mathematical           indig         List         Mathematical         4         Mathematical           indig         List         Mathematical         4         Mathematical           indig         Mathematical         4         4         Mathematical         4           indig         Mathematical         Mathematical         4         4         4           indig         Mathematical         Mathematical         4         4         4           indig         Mathematical         Mathematical         4         4         4           indig         Mathematical         Mathematical         4 <t< td=""><td>analpoenpver con</td><td>swoot Trout alter wertogia</td><td>mail</td><td>22</td><td>\$10 STINISH,</td><td></td><td></td><td></td><td></td><td></td><td></td></t<>                                                                                                    | analpoenpver con                                | swoot Trout alter wertogia                                           | mail                                     | 22       | \$10 STINISH,                        |                         |                         |   |          |             |               |
| ning set and set and s                                                                                                    | amai_ver con                                    | ry shoop Trout short of                                              | rnal                                     | 22       | end                                  |                         |                         |   |          |             |               |
| mage is all bars         mage is all bars         mage is all bars         mage is all bars           mage is all bars         mage is all bars <t< td=""><td>amaigz Libra</td><td>ry shoop TECH//atters/shof/am</td><td>aigz</td><td>24</td><td>endmodule</td><td></td><td></td><td></td><td></td><td></td><td></td></t<>                                                                                                    | amaigz Libra                                    | ry shoop TECH//atters/shof/am                                        | aigz                                     | 24       | endmodule                            |                         |                         |   |          |             |               |
| midgl_spin_ling         Mode         Mode                                                                                                    | amining heri yer Libri                          | MODE TECHI Internhadian                                              | onga                                     | 25       |                                      |                         |                         |   |          |             |               |
| merg_ser_geineine                                                                                                    | amerga_iss_ve Lord                              | SY SHOOL_ILCIV.Jate aventy/                                          | nien                                     |          |                                      |                         |                         |   |          |             |               |
| meg_ge_logbox, des_weigendigendig<br>meg_ge_logbox, des_weigendigendig<br>meg_ge_logbox,                                                                                                    | arrialige_poe_hip v Libra                       | SHODE TECHI Jatera Amina In                                          | aigz                                     |          |                                      |                         |                         |   |          |             |               |
| rmm         tuber         PODE_TOTAL_States/Malfaners           rmm         ymm         PODE_TOTAL_States/Malfaners           rmm         ymm         PODE_TOTAL_States/Malfaners           rmm         ymm         PODE_TOTAL_Mates/Malfaners           rmm         ymm         PODE_TOTAL_Mates/Malfaners           rmm         ymm         PODE_TOTAL_Mates/Malfaners           rmm         ymm         PODE_TOTAL_Mates/Malfaners           rmm         ymm         PODE_TOTAL_Mates/Malfaners           rmm         ymm         PODE_TOTAL_Mates/Malfaners           rmm         PODE_TOTAL_Mates/Malfaners         PODE_TOTAL_Mates/Malfaners           rmm         PODE_TOTAL_Mates/Malfaners         PODE_TOTAL_Mates/Malfaners           rmm         PODE_TOTAL_Mates/Malfaners         PODE_TOTAL_Mates/Malfaners           rmm         PODE_TOTAL_Mates/Malfaners         PODE_TOTAL_Mates/Malfaners           rmm         PODE_TOTAL_Mates/Malfaners         PODE_TOTAL_Mates/Malfaners           rmm         PODE_TOTAL_Mates/Malfaners         PODETOTAL_Mates/Malfaners           rdotal         PODETOTAL_Mates/Malfaners         PODETOTAL_Mates/Malfaners           rdotal         PODETOTAL_Mates/Malfaners         PODETOTAL_Mates/Malfaners                                                                                                    | arriaigz_poe_np_vUn                             | sy shope TECHI latera barlogia                                       | main                                     |          |                                      |                         |                         |   |          |             |               |
| max         max         max <td>arrian Libri</td> <td>www.shope.tech.jatera/hd/art</td> <td>an an an an an an an an an an an an an a</td> <td></td> <td></td> <td></td> <td></td> <td></td> <td></td> <td></td> <td></td>                                                                                                    | arrian Libri                                    | www.shope.tech.jatera/hd/art                                         | an an an an an an an an an an an an an a |          |                                      |                         |                         |   |          |             |               |
| mm         gets         mm         gets         mm         gets         mm         gets         mm         gets         mm         gets         mm         gets         mm         gets         gets                                                                                                    | arrian besi uar (a. Libra                       | SHOOP TECHI (starsharlos)                                            |                                          |          |                                      |                         |                         |   |          |             |               |
| ming_wite for the second second secon                                                                                                    | arriav noie hin ver. Libra                      | SMODE TECHI /altera/verilog/a                                        | riau                                     |          |                                      |                         |                         |   |          |             |               |
| ibin         bin         9000_1100_148ex/Ministragi           integ_top         9000_1100_148ex/Ministragi           integ_top         9000_1100_148ex/Ministragi           integ_top         9000_1100_148ex/Ministragi           integ_top         9000_1100_148ex/Ministragi           integ_top         9000_1100_148ex/Ministragi           integ_top         9000_1100_148ex/Ministragi           integ_top         9000_1100_148ex/Ministragi           integ_top         9000_1100_148ex/Ministragi           integ_top         9000_1100_148ex/Ministragi           integ_top         9000_1100_148ex/Ministragi           integ_top         9000_1100_148ex/Ministragi           integ_top         9000_1100_148ex/Ministragi           integ_top         9000_1100_148ex/Ministragi           integ9000_1100_148ex/Ministragi           integ9000_1100_148ex/Ministragi           integ9000_1100_148ex/Ministragi           integ9000_1100_148ex/Ministragi           integ9000_1100_148ex/Ministragi           integ9000_1100_148ex/Ministragi           integ9000_1100_148ex/Ministragi           integ9000_1100_148ex/Ministragi           integ9000_1100_148ex/Ministragi           integ9000_1100_148ex/Ministragi           integ9000_1100_148ex/Mi                                                                                                    | arriav ver (emnty) Libra                        | w MODE TECHI Jatera harionia                                         | eriau                                    |          |                                      |                         |                         |   |          |             |               |
| meng Lag i Utorg BOOL_TOVI, Marey Mellagramma.<br>mines Jack Jack Jack Jack Jack Jack Jack Jack                                                                                                    | arriavoz Libra                                  | any SMODE TECH/ (altera/vhd/arr)                                     | 2007                                     |          |                                      |                         |                         |   |          |             |               |
| merg_Leg (w. Liters ) = 9000TOV Josephene (m. Lines ) = 9000_TOV Josephene (m. Lines ) = 9000_TOV Josephene (m. Lines ) = 900_TOV Josephene (m. Li                                                                                                    | arriavez hesi Libra                             | WOOR TECHI (alteral-bid/arti                                         | av.07                                    |          |                                      |                         |                         |   |          |             |               |
| merg Lags [e] Library PRODE_TISYL, Jakes / Malera watar<br>merg Lags [e] Library PRODE_TISYL, Jakes / Malera watar<br>merg Lags [e] Library PRODE_TISYL, Jakes / Malera watar<br>profess [e] Library PRODE_TISYL, Jakes / Malera watar<br>profess [e] Library PRODE_TISYL, Jakes / Malera watar<br>profess [e] Library PRODE_TISYL, Jakes / Malera watar<br>profess [e] Library PRODE_TISYL, Jakes / Malera watar<br>profess [e] Library PRODE_TISYL, Jakes / Malera watar<br>profess [e] Library PRODE_TISYL, Jakes / Malera watar<br>profess [e] Library PRODE_TISYL, Jakes / Malera watar<br>profess [e] Library PRODE_TISYL, Jakes / Malera watar<br>profess [e] Library PRODE_TISYL, Jakes / Malera watar<br>profess [e] Library PRODE_TISYL, Jakes / Malera watar<br>profess [e] Library PRODETISYL, Jakes / Malera watar<br>profess [e] Library PRODETISYL, Jakes / Malera watar<br>profess [e] Library PRODETISYL, Jakes / Malera watar<br>profess [e] Library PRODETISYL, Jakes / Malera watar<br>profess [e] Library PRODETISYL, Jakes / Malera watar<br>profess [e] Library PRODETISYL, Jakes / Malera watar<br>profess [e] Library PRODETISYL, Jakes / Malera watar<br>profess [e] Library PRODETISYL, Jakes / Malera watar<br>profess [e] Library PRODETISYL, Jakes / Malera watar<br>profess [e] Library PRODETISYL, Jakes / Malera watar<br>profess [e] Library PRODETISYL, Jakes / Malera watar<br>profess [e] Library PRODETISYL, Jakes / Malera watar<br>profess [e] Library PRODETISYL, Jakes / Malera watar<br>profess [e] Library PRODETISYL [e] Library PRODETISYL [e] Library PRODETISYL [e] Library PRODETISYL [e] Library PRODETISYL [e] Library PRODETISYL [e] Library PRODETISYL [e] Library PRODETISYL [e] Library PRODETISYL [e] Library PRODETISYL [e] Library PRODETISYL [e] Library PRODETISYL [e] Library PRODETISYL [e] Library PRODTISYL [e] Library PRODTISYL [e] Library PRODTISYL [e] Library PRODTISYL [e] Library PRODTISYL [e] Library PRODTISYL [e] Library PRODTISYL [e] Library PRODTISYL [e] Library PRODTISYL [e] Library PRODTISYL [e] Library PRODTISYL [e] Library PRODTISYL [e] Library PRODTISYL [e] Library PRODTISYL [e] Libr                                                       | arriance basi yar ( Libra                       | www.shoop.techi.laterabarioola                                       | eriau                                    |          |                                      |                         |                         |   |          |             |               |
| mag_12 pg, Jan, Libry 9000_11001, Janes / Mag_Janes_<br>mag_2 mg, Jang, Libry 9000_11001, Janes / Mag_Jang, Janes / Mag_Janes / Janes / Mag_Janes / Janes / Janes / Mag_Janes / Janes / Janes / Janes / Mag_Janes / Janes /                                                                                                    | arriavoz pole hip Libra                         | ry SMODE, TECH/, /altera/shd/arri                                    | 8/02                                     |          |                                      |                         |                         |   |          |             |               |
| meg_scr [mer.l.term] POOL_TION_Atten/melogine-more<br>yden_iter Literm POOL_TION_Atten/melogine-more<br>yden_iter Literm POOL_TION_Atten/melogine-more<br>yden_iter View POOL_TION_Atten/melogine-more<br>yden_iter View POOL_TION_Atten/melogine-more<br>yden_iter Vi                   | arriavez orie hip v. J bri                      | TY SMODE TECH//altera/verion/z                                       | may                                      |          |                                      |                         |                         |   |          |             |               |
| Index _ the _ POCE_TICH_Interview[Anglever]_<br>Index the _ POCE_TICH_Interview[Anglever]_<br>Index the _ POCE_TICH_Interview[Anglever]_<br>Interview[Anglever]_<br>Interview[Anglever]_               | arriavoz ver (empt. Libra                       | SHODE, TECH/, /altera/verilog/z                                      | 100/07                                   |          |                                      |                         |                         |   |          |             |               |
| jedes je u Uzra Produ, Terror, Jakar Andre Solaria Andre Solaria Andre S                                                                                                    | control Libra                                   | SMODEL TECHI, Jaterahtdulov                                          | lone                                     |          |                                      |                         |                         |   |          |             |               |
| johen Ubray 9000_EUG-Viewey/McGooden<br>johen Ubray 9000_EUG-Viewey/McGooden<br>johen Ubray 9000_EUG-Viewey/McGo | cydone ver Libra                                | ary SMODEL TECH//altera/ver/op/o                                     | vdone                                    |          |                                      |                         |                         |   |          |             |               |
| plom L Lorg 9000_TOV / deex/mig/splower<br>plom X / A / A / A / A / A / A / A / A / A /                                                                                                    | Cydoneii Libra                                  | ry \$MODEL_TECH//altera/vhdl/cvc                                     | lonei                                    |          |                                      |                         |                         |   |          |             |               |
| ideo and Libery BOCE, TSCH, Jakes/Hold (School and Libery BOCE, TSCH, Jakes/Hold (School and Libery Boce), TSCH, Jakes/Hold (School and Libery Boce), TSCH (School and Libery Boce), TSCH (School and Libery Bo                                                                                                    | cydoneii ver Lbra                               | sy shops, TECH//altera/verilog/c                                     | ydonei                                   |          |                                      |                         |                         |   |          |             |               |
| ideoma, we kura second second                                                                                                    | Lbra                                            | ry \$MODEL TECH//altera/vhd/cyc                                      | loneii                                   |          |                                      |                         |                         |   |          |             |               |
| Johan Barran Barra<br>Barran Barran Barran Barran Barran Barran Barran Barran Barran Barran Barran Barran Barran Barran Barran Barran Barran Barran Barran Barran Barran Barran Barran Barran Barran Barran Barran Barran Barran Barran Barran Barran Barran Barr                                                                                                    | t cydoneli ver Libra                            | ry SMODEL TECH//altera/verlog/o                                      | vdo                                      |          |                                      |                         |                         |   |          |             |               |
| ploming under the set of the set of the set                                                                                                    | cydoneiils Libra                                | ry \$MODEL_TECH//altera/vhd/cvc                                      | loneiils                                 |          |                                      |                         |                         |   |          |             |               |
| The aver aver aver aver aver aver aver ave                                                                                                    | t cydoneiils ver Libra                          | sy shooe, TECH//altera/verilog/c                                     | vde                                      |          |                                      |                         |                         |   |          |             |               |
| Image: Content in the second second                                                                                                    | M radionalu Libra                               | ev example tensil lahara.Modileur                                    | Innahi _                                 | 1        |                                      |                         |                         |   |          |             |               |
| Op/         District           projects/sizes/bit/bit/ssplit/bb_01         District           District         District           District         District                                                                                                    |                                                 |                                                                      | •                                        |          | 1                                    |                         |                         |   |          |             |               |
| ing Dr/alters/13.1/mobilin_sas/rcl/veis/pref.tcl<br>projects/13.1/mobilin_sas/rcl/veis/pref.tcl<br>>><br>>><br>lk: 25 G& 0<br>lk: 25 G& 0                                                                                                    | antoint                                         |                                                                      |                                          |          |                                      |                         |                         |   |          |             |               |
| ing ungang ang ang ang ang ang ang ang ang an                                                                                                    | and participation and the second second         | Constant and an and final feaster formant                            | F = 1                                    |          |                                      |                         |                         |   |          |             |               |
| y taskeb dis Context                                                                                                    | eaung Di/aitera/13<br>D:/projects/altera/b      | incontraction ase/toi/vsim/pref.                                     | COL                                      |          |                                      |                         |                         |   |          |             |               |
| Dy<br>generated de Contents [in: 25 Gal 0]                                                                                                    | pi/projectd/discid/k                            |                                                                      |                                          |          |                                      |                         |                         |   |          |             |               |
| grtadeb discretet                                                                                                    | elSm>                                           |                                                                      |                                          |          |                                      |                         |                         |   |          |             |               |
| gn Loaded> dia Context> lin: 25 Cak 0                                                                                                    |                                                 |                                                                      |                                          |          |                                      |                         |                         |   |          |             |               |
|                                                                                                    | Design Loaded>                                  | <no context=""></no>                                                 |                                          |          |                                      |                         |                         |   |          |             | Ln: 25 Col: 0 |

4. Скомпилируйте файл тестируемого модуля вместе с тестирующим модулем. Для этого используйте пункт меню Compile / Compile... Чтобы файлы скомпилировались вместе надо выбрать оба файла и нажать Compile.

| Library: work          |                     | •                                  |                    |         |
|------------------------|---------------------|------------------------------------|--------------------|---------|
| Nan <u>k</u> a:        | lab_01              |                                    | - 🗧 📩 📰 -          |         |
| 2                      | Имя                 | ^                                  | Дата изменения     | Тип     |
| E tomu til moonten     | db                  |                                    | 02.09.2019 9:34    | Папка с |
| выстрыи доступ         | output_fil          | es                                 | 02.09.2019 8:34    | Папка с |
|                        | simulation          | 1                                  | 02.09.2019 8:34    | Папка с |
| Рабочий стол           | work                |                                    | 02.09.2019 10:09   | Папка с |
|                        | 🧟 lab_01.v          |                                    | 31.08.2019 21:05   | Файл "V |
|                        | lab_01_tes          | tbench.v                           | 02.09.2019 10:09   | Файл "V |
| этот компьютер<br>Сеть | ٢.                  |                                    |                    | c       |
|                        | Има файла:          |                                    |                    | Compile |
|                        | <u>Т</u> ип файлов: | HDL Files (*.v;*.vl;*.vhd;*.vhd;*. | vho;*.hdl;*.vo;* 🖌 | Done    |
| Compile selected       | files together      | Default Options Edit Sou           | urce               |         |

5. Если вы компилируете в первый раз, то вам будет предложено создать библиотеку work в рабочей директории. Нажмите Yes.

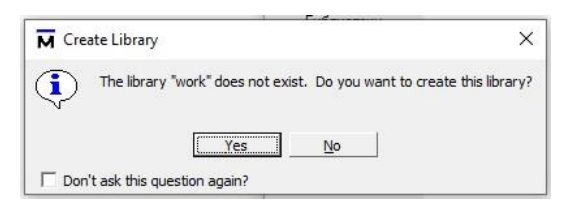

6. Убедитесь в отсутствии ошибок компиляции и в том, то библиотека work появилась в списке библиотек.

#### ModelSim ALTERA STARTER EDITION 10.1d - Custom Altera Version

| <u>File Edit View Com</u> | npile <u>S</u> imu | ulate A <u>d</u> d L <u>i</u> brary T <u>o</u> ols Layo <u>u</u> t Boo <u>k</u> m | arks <u>W</u> indov                   | w <u>H</u> elp |                                                             |
|---------------------------|--------------------|-----------------------------------------------------------------------------------|---------------------------------------|----------------|-------------------------------------------------------------|
| 🖹 • 🖨 🔛 🦻 🍈               | <u>X</u> 000       | ቘ⊥⊇⊇∣⊘→ぬҍ⊼│∲⊯₩∅                                                                   | 🌋 🛛 🔹 🖓                               | * *            | 🔹 🏠 👔 🛛 Layout NoDesign 🗹 🛛 Colum                           |
| Library                   |                    |                                                                                   | _+#×                                  | D:/pro         | ojects/altera/kurs_plis/lab_01/lab_01_testbench.v - Default |
| Name                      | Type               | Path                                                                              | <b>_</b>                              | Ln#            |                                                             |
| +                         | Library            | D:/projects/altera/kurs_plis/lab_01/work                                          |                                       | 1              | `timescale lns / 100ps                                      |
| + 220model                | Library            | \$MODEL_TECH//altera/vhdl/220model                                                |                                       | 2              |                                                             |
| +- 220model_ver           | Library            | \$MODEL_TECH//altera/verilog/220m                                                 |                                       | 3              | module testbench;                                           |
| +-                        | Library            | \$MODEL_TECH//altera/vhdl/altera                                                  |                                       | 4              |                                                             |
| + altera_Insim            | Library            | \$MODEL_TECH//altera/vhdl/altera_l                                                |                                       | 5              | reg KEYO, KEY1;                                             |
| + altera Insim ver        | Library            | \$MODEL TECH//altera/verilog/altera                                               |                                       | 6              |                                                             |
| +- II altera mf           | Library            | \$MODEL_TECH//altera/vhdl/altera_mf                                               |                                       | 7              | lab_01 lab_01_inst(KEY0, KEY1, LED0, L                      |
| +-In altera mf ver        | Library            | \$MODEL TECH//altera/verilog/altera                                               |                                       | 8              |                                                             |
| +                         | Library            | \$MODEL_TECH//altera/verilog/altera                                               |                                       | 9              | initial                                                     |
|                           | Library            | SMODEL_TECH//altera/vhdl/altoxb                                                   |                                       | 10             | begin                                                       |
|                           | Library            | \$MODEL_TECH//altera/vhdl/altoxb                                                  |                                       | 11             | KEYO = 0;                                                   |
| + It altoxb ver           | Library            | SMODEL_TECH//altera/verilog/altoxb                                                |                                       | 12             | KEII = 0;                                                   |
|                           | Library            | \$MODEL_TECH//altera/vhdl/arriagx                                                 |                                       | 14             | #10 KEY0 = 1.                                               |
| + In arriagy hssi         | Library            | \$MODEL_TECH//altera/vbdl/arriagx                                                 |                                       | 15             | #10 KE10 - 1,                                               |
| THIL arriagy has ver      | Library            | SMODEL_TECH//altera/verilog/arriag                                                |                                       | 16             | $\pm 10 \text{ KEY0} = 0.$                                  |
| The arriagy ver           | Library            | \$MODEL_TECH//altera/verilog/arriagx                                              | · · · · · · · · · · · · · · · · · · · | 17             | KEY1 = 1:                                                   |
|                           | Library            | \$MODEL_TECH//altera/vhdl/arriaii                                                 |                                       | 18             |                                                             |
| Tuli arriai hssi          | Library            | \$MODEL_TECH/ /altera/vhdl/arriaii bssi                                           |                                       | 19             | #10  KEY0 = 1;                                              |
| The arrial bssi ver       | Library            | \$MODEL_TECH//altera/verilog/arriai                                               |                                       | 20             |                                                             |
|                           | Library            | \$MODEL_TECH//altera/vbdl/arriaii.p                                               |                                       | 21             | #10 \$finish;                                               |
| A larriai ncie bin ver    | Library            | \$MODEL_TECH/ /altera/verilog/arriai                                              |                                       | 22             | end                                                         |
|                           | Library            | \$MODEL_TECH/_/altera/verilog/arriai                                              |                                       | 23             |                                                             |
|                           | Library            | \$MODEL_TECH/ /altera/veniog/arriai                                               |                                       | 24             | endmodule                                                   |
|                           | Library            | MODEL_TECH/ /altera/yhdi/arriaiigz                                                |                                       | 25             |                                                             |
|                           | Library            | \$MODEL_TECH/ /altera/verilog/arriaii                                             |                                       |                |                                                             |
|                           | Library            | \$MODEL_TECH/_/altera/vbdl/arriaicz                                               |                                       |                |                                                             |
| The arrialize bid v       | Library            | MODEL TECH/ /altera/verilog/arriai                                                |                                       |                |                                                             |
| The arrialize ver         | Library            | \$MODEL_TECH/ /altera/verilog/arrisiga                                            |                                       |                |                                                             |
|                           | Libi cit y         |                                                                                   |                                       |                |                                                             |

7. Запустите симуляцию выбрав пункт меню Simulate / Start Simulation... В появившемся окне выберите тестирующий модуль. Нажмите OK.

| Name               | Туре    | Path                                        |     |  |  |  |  |  |
|--------------------|---------|---------------------------------------------|-----|--|--|--|--|--|
|                    | Library | D:/projects/altera/kurs_plis/lab_01/work    | -   |  |  |  |  |  |
| -M lab_01          | Module  | D:/projects/altera/kurs_plis/lab_01/lab     |     |  |  |  |  |  |
| [M] testbench      | Module  | D:/projects/altera/kurs_plis/lab_01/lab     |     |  |  |  |  |  |
| + 1 220model       | Library | \$MODEL_TECH//altera/vhdl/220model          |     |  |  |  |  |  |
| + 220model_ver     | Library | \$MODEL_TECH//altera/verilog/220m           |     |  |  |  |  |  |
| + ditera           | Library | \$MODEL_TECH//altera/vhdl/altera            |     |  |  |  |  |  |
| + ditera_Insim     | Library | \$MODEL_TECH//altera/vhdl/altera_l          |     |  |  |  |  |  |
| + ditera_Insim_ver | Library | Library \$MODEL_TECH//altera/verilog/altera |     |  |  |  |  |  |
| + altera_mf        | Library | \$MODEL_TECH//altera/vhdl/altera_mf         | Te. |  |  |  |  |  |
| <br>[              |         |                                             | +   |  |  |  |  |  |
| Design Unit(s)     |         | Resolution                                  |     |  |  |  |  |  |
| work.testbench     |         | default                                     | •   |  |  |  |  |  |
| Optimization       |         |                                             |     |  |  |  |  |  |
|                    |         |                                             |     |  |  |  |  |  |

8. В появившемся окне Objects выберите сигналы, которые хотите отслеживать и, с помощью контекстного меню Add to / Wave / Selected Signals, добавьте их в окно Wave.

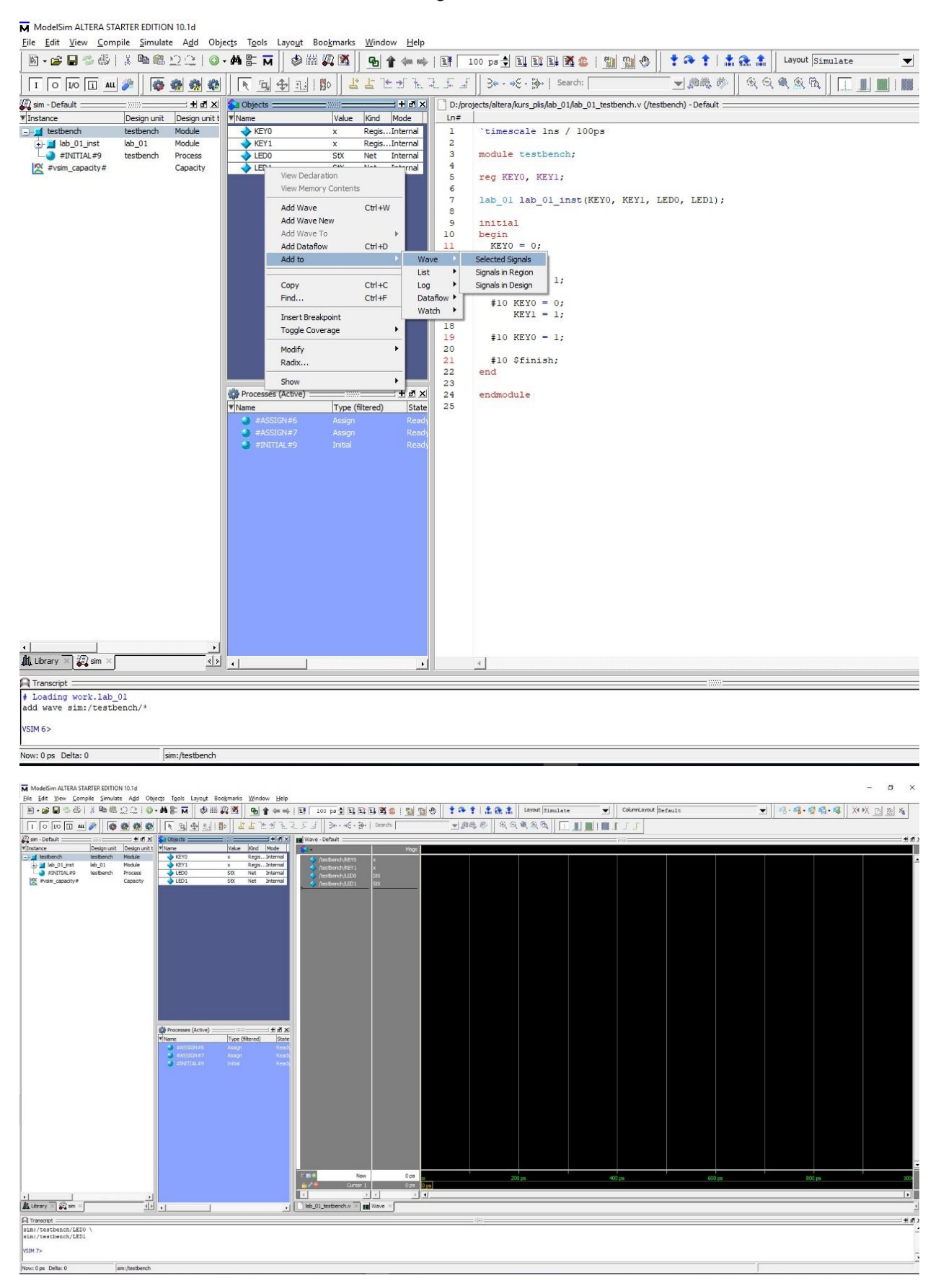

9. Выберите пункт меню Simulate / Run / Run -All. В появившемся окне с предложением закончить работу с ModelSim нажмите Her.

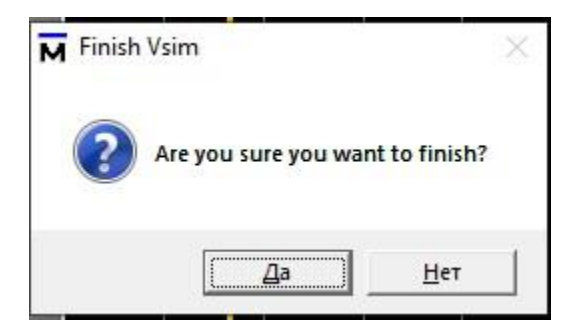

10. Через некоторое время в окне Wave появятся графики, отображающие поведение выбранных сигналов.

| 📽 🖬 🛸 🚳 i       | 3. Ba 🛍     | 2210          | # # # Ø                 | ## 🖓 🖻      | <u>₽</u> <b>*</b> ≠ ⇒ | 100 pa        |                  | 0 1 1 1 1 2 1 2 | 1011    | A tayout | inulate | Coli   | mnLayout AllCo | lums  |    | · ·      | 8-94-4      | XIX DIB |
|-----------------|-------------|---------------|-------------------------|-------------|-----------------------|---------------|------------------|-----------------|---------|----------|---------|--------|----------------|-------|----|----------|-------------|---------|
| 0 [00 [5] ML    | 1           |               | N 14 10                 |             | L L J L I             | 153 3         | • •€ • 强•   Sear | ות ו            |         | Q Q Q Q  |         | 1      | J              |       |    |          |             |         |
| Default         | 11010       | * # # ×       | 沟 Objects               | 11201       | : # # ×               | Wave - Defaul | t:t              |                 |         |          |         |        |                |       |    |          |             |         |
| ce              | Design unit | Design unit t | ▼ Name                  | Value       | Kind Mode             | <b>\$</b>     |                  | Maga            |         |          |         |        |                |       |    |          |             |         |
| allab 01 inst   | lab 01      | Module        | KETU<br>KEY1            |             | RegisInternal         | /testber      | xh/kero 0        | _               |         |          |         |        |                |       |    |          |             |         |
| #INITIAL#9      | testbench   | Process       | se ledo                 |             | Net Internal          | /testben      | kh/LED0 St0      |                 |         |          |         |        |                |       |    |          |             |         |
| Pvsim_capacity# |             | Capacity      | LED1                    |             | Net Internal          | /testber      | kh/LED1 St0      |                 |         |          |         |        |                |       |    |          |             |         |
|                 |             |               |                         |             |                       |               |                  |                 |         |          |         |        |                |       |    |          |             |         |
|                 |             |               |                         |             |                       |               |                  |                 |         |          |         |        |                |       |    |          |             |         |
|                 |             |               |                         |             |                       |               |                  |                 |         |          |         |        |                |       |    |          |             |         |
|                 |             |               |                         |             |                       |               |                  |                 |         |          |         |        |                |       |    |          |             |         |
|                 |             |               |                         |             |                       |               |                  |                 |         |          |         |        |                |       |    |          |             |         |
|                 |             |               |                         |             |                       |               |                  |                 |         |          |         |        |                |       |    |          |             |         |
|                 |             |               |                         |             |                       |               |                  |                 |         |          |         |        |                |       |    |          |             |         |
|                 |             |               |                         |             |                       |               |                  |                 |         |          |         |        |                |       |    |          |             |         |
|                 |             |               |                         |             |                       |               |                  |                 |         |          |         |        |                |       |    |          |             |         |
|                 |             |               |                         |             |                       |               |                  |                 |         |          |         |        |                |       |    |          |             |         |
|                 |             |               |                         |             |                       |               |                  |                 |         |          |         |        |                |       |    |          |             |         |
|                 |             |               |                         |             |                       |               |                  |                 |         |          |         |        |                |       |    |          |             |         |
|                 |             |               | Processes (Active)      |             | : ± ₫ ×               |               |                  |                 |         |          |         |        |                |       |    |          |             |         |
|                 |             |               | ▼ Name                  | Type (f     | itered) State         |               |                  |                 |         |          |         |        |                |       |    |          |             |         |
|                 |             |               | #INETIAL#9              | Inital      | Active                |               |                  |                 |         |          |         |        |                |       |    |          |             |         |
|                 |             |               |                         |             |                       |               |                  |                 |         |          |         |        |                |       |    |          |             |         |
|                 |             |               |                         |             |                       |               |                  |                 |         |          |         |        |                |       |    |          |             |         |
|                 |             |               |                         |             |                       |               |                  |                 |         |          |         |        |                |       |    |          |             |         |
|                 |             |               |                         |             |                       |               |                  |                 |         |          |         |        |                |       |    |          |             |         |
|                 |             |               |                         |             |                       |               |                  |                 |         |          |         |        |                |       |    |          |             |         |
|                 |             |               |                         |             |                       |               |                  |                 |         |          |         |        |                |       |    |          |             |         |
|                 |             |               |                         |             |                       |               |                  |                 |         |          |         |        |                |       |    |          |             |         |
|                 |             |               |                         |             |                       |               |                  |                 |         |          |         |        |                |       |    |          |             |         |
|                 |             |               |                         |             |                       |               |                  |                 |         |          |         |        |                |       |    |          |             |         |
|                 |             |               |                         |             |                       |               |                  |                 |         |          |         |        |                |       |    |          |             |         |
|                 |             |               |                         |             |                       |               |                  |                 |         |          |         |        |                |       |    |          | ويعد المجرا |         |
|                 |             |               |                         |             |                       | 280 C         | Now              | 40000 ps        | 5000 ps | 10000 p  | 150     | 100 ps | 20000 ps       | 25000 | 06 | 30000 ps | 35000 ps    | 4000    |
|                 |             |               |                         |             |                       |               | Cursor 1         | 0 ps 0 ps       |         |          |         |        |                |       |    |          |             |         |
|                 |             | <u>.</u>      |                         |             |                       | 4             | + 4              | <u> </u>        |         |          |         |        |                |       |    |          |             |         |
| 🗵 🔐 sim 🖂       |             | 4 >           | •                       |             | •                     | lab_01_testbe | ench.v × 🔢 Wave  | ×               |         |          |         |        |                |       |    |          |             |         |
| pt :            |             |               |                         |             |                       |               |                  |                 |         |          |         |        |                |       |    |          |             |         |
|                 |             |               | TOD DO DO BALL MADE AND |             |                       |               |                  |                 |         |          |         |        |                |       |    |          |             |         |
| in Module t     | eschench a  | t D:/projec   | s/altera/kurs_p         | 115/lab_01/ | Lab_01_testbenc       | h.v line 21   |                  |                 |         |          |         |        |                |       |    |          |             |         |
|                 |             |               |                         |             |                       |               |                  |                 |         |          |         |        |                |       |    |          |             |         |
|                 |             |               |                         |             |                       |               |                  |                 |         |          |         |        |                |       |    |          |             |         |

11. Поведением сигналов КЕҮ0 и КЕҮ1 управляет тестирующий модуль. Видно, что они последовательно проходят через все возможные комбинации значений. Сигналы LED0 и LED1 – это выходы тестируемого модуля. Убедитесь, что они работают в соответствии с внутренней логикой тестируемого модуля.

#### 5. Задание

- 1. Описать на языке Verilog схему в соответствии с вариантом (на структурном уровне).
- 2. Скомпилировать схему и загрузить в плату.
- 3. Проверить работоспособность схемы по таблице истинности.
- 4. Описать схему другим способом (на поведенческом уровне).
- 5. Скомпилировать и загрузить в плату.
- 6. Проверить работоспособность схемы по таблице истинности.
- 7. Провести моделирование полученных схем в ModelSim.

#### Варианты заданий